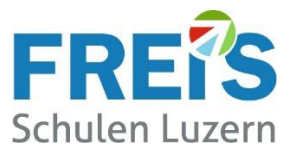

# Anleitung für Lernende

# Eintritts-Prozess am Beginn der Ausbildung (Onboarding) Wie richte ich mein BYOD-Gerät ein?

### Inhaltsverzeichnis

| 1                            | BYC                                       | DD / Onboarding:                      | .1 |
|------------------------------|-------------------------------------------|---------------------------------------|----|
| 2                            | Aus                                       | gangslage                             | .2 |
| 3                            | Vork                                      | pereitung des persönlichen Gerätes    | .2 |
| 4                            | Die App "Unternehmensportal" installieren |                                       |    |
| 5                            | Bei l                                     | Microsoft Intune anmelden             | .3 |
| 6                            | Prog                                      | gramme installieren                   | .4 |
| 7 Installation fertigstellen |                                           |                                       |    |
| 7                            | .1                                        | OneDrive einrichten                   | 6  |
| 7                            | .2                                        | TEAMS einrichten                      | 7  |
| 7                            | .3                                        | Programm- oder App-Symbole einrichten | 7  |
|                              |                                           |                                       |    |

### **1 BYOD / Onboarding:**

Während der Ausbildung verwenden unsere Lernenden ihr **persönliches BYOD-Gerät** (**B**ring-**y**our-**o**wn-**D**evice).

Diese Anleitung beschreibt die Einrichtung des persönlichen Gerätes beim Eintritt (Onboarding). Dabei werden die erforderlichen Programme auf dem Gerät installiert und eingerichtet.

- Termin:Ab Anfang August, wenn der Brief mit dem Login/Passwort eintrifft.Das Onboarding muss vor dem Einführungstag durchgeführt werden.
- **Übertritt:** Wird innerhalb der FREI'S Schulen in eine andere Ausbildung gewechselt soll das Login und alle Daten erhalten bleiben. Es ist keine Neueinrichtung erforderlich

Bitte melden Sie den Wechsel bei: <u>servicedesk@freisschulen.ch</u>

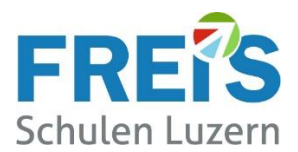

# 2 Ausgangslage

#### Kostenlose Programme:

Während der Ausbildungszeit an den FREI'S Schulen nutzen Lernende **die Programme von Microsoft 365 und andere Tools kostenlos**. Dazu zählen:

- Microsoft 365 inkl. einer Mailadresse: .....@stud.freisschulen.ch
- Office-Anwendungen (lokale Apps wie WORD, EXCEL, OUTLOOK etc.)
- Teams
- OneDrive
- OneNote Notizbücher / Kursnotizbücher
- Die Schulverwaltungssoftware schulNetz

#### Kostenpflichtige Programme:

Einige Programme oder Lehrmittel sind kostenpflichtig. Die Kosten werden über die Rechnung für das Schulmaterialgeld verrechnet.

• Digitale Lehrmittel von Edubase Careum / LERN:GALAXIE von KV / HEP etc.

### **3 Vorbereitung des persönlichen Gerätes**

Vor dem Onboarding-Prozess müssen auf dem BYOD-Gerät alle Windows-Updates installiert sein.

- 1. WINDOWS-Taste + "I" wie Insel dann
- 2. bei Windows 11 auf "Windows-Update"
   bei Windows 10 auf "Update & Sicherheit" und dann auf "Nach Updates suchen" klicken
- 3. ALLE Updates installieren. Bitte warten, bis alle Updates 100% installiert sind!
- 4. PC neu starten
- 5. Erneut Punkt 1 4 ausführen, bis diese Meldung erscheint:

### Windows Update

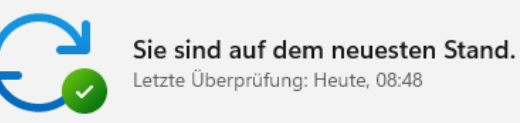

# 4 Die App "Unternehmensportal" installieren

Für das Onboarding wird die App Unternehmensportal von Microsoft installiert

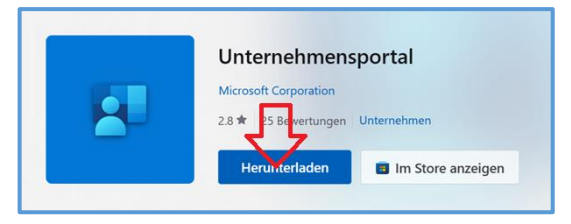

- Die Webseite apps.microsoft.com aufrufen
- Nach "Unternehmensportal" suchen
- Die kostenlose App "Unternehmensportal" anklicken, herunterladen und installieren
  - → Der Download kann etwas dauern bitte warten!

Nach der Installation geht's automatisch bei Microsoft Intune weiter.

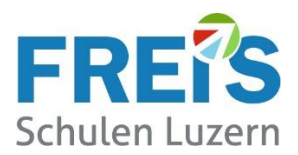

### 5 Bei Microsoft Intune anmelden

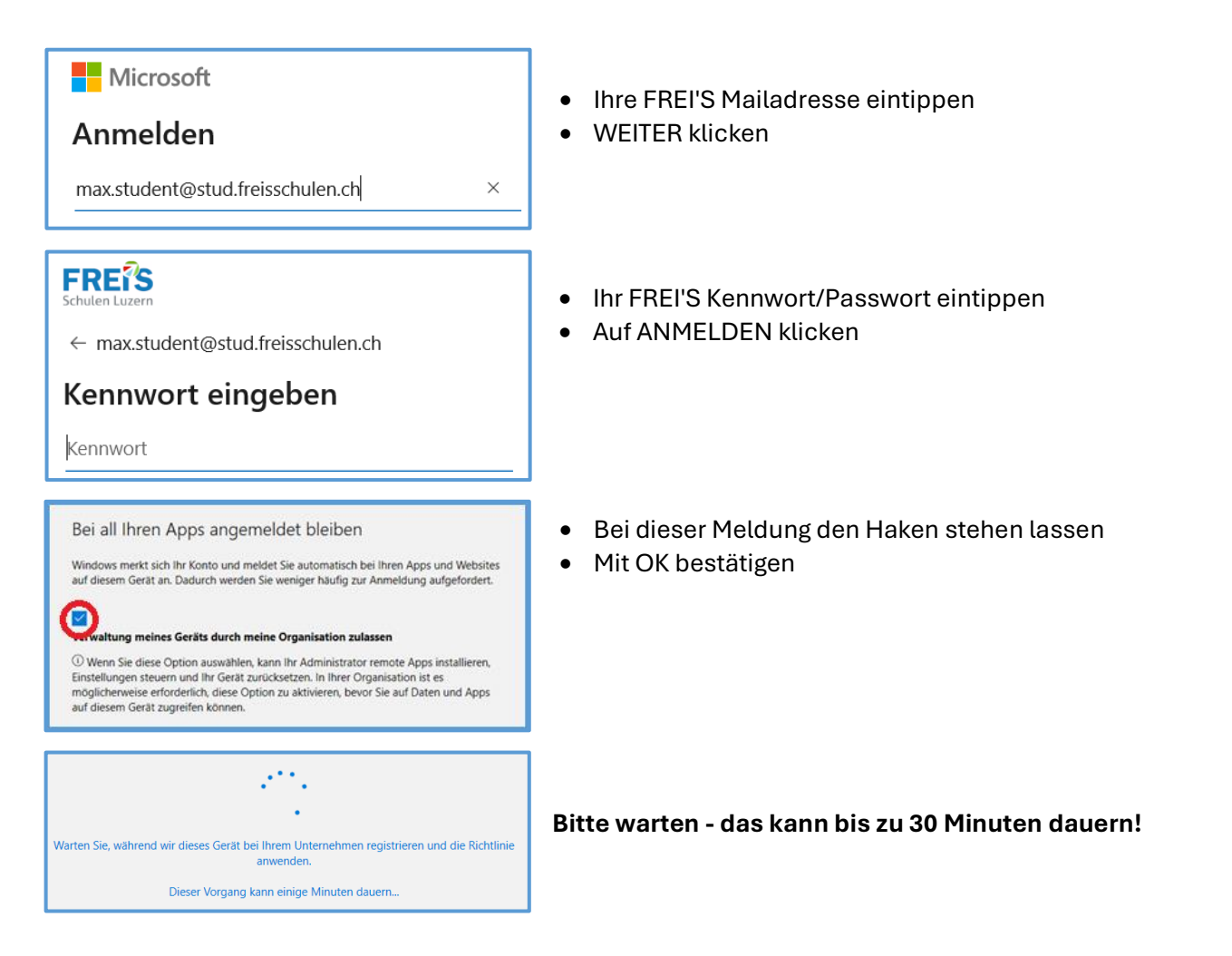

#### Je nach Gerät gibt's weitere Meldungen:

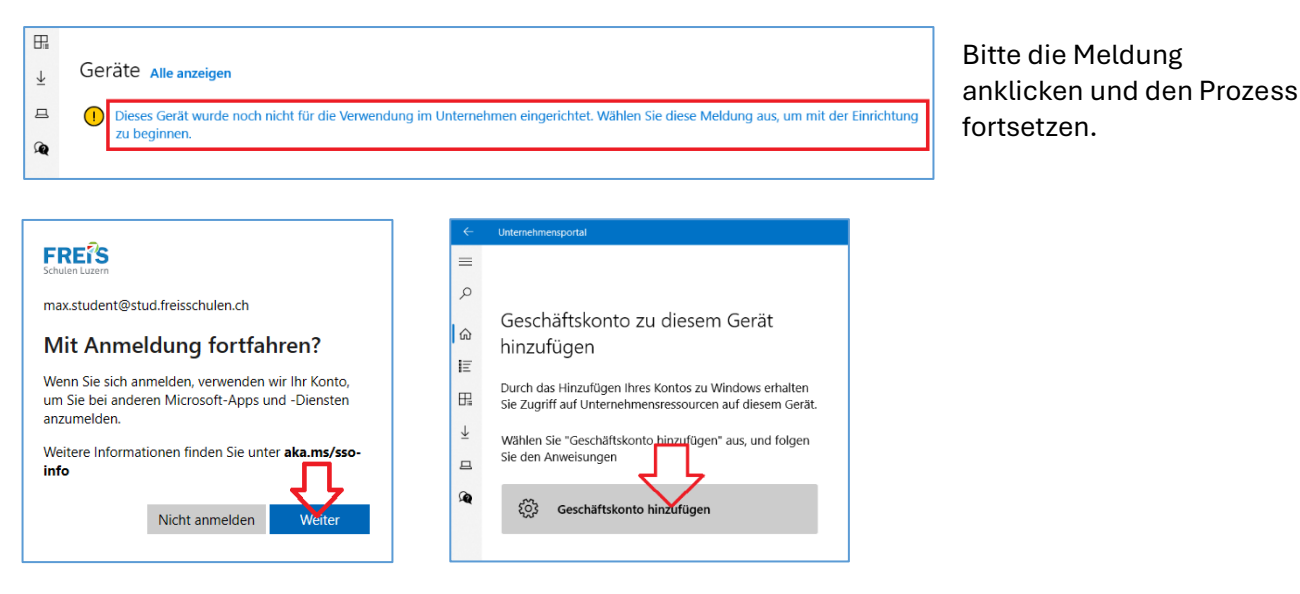

**WICHTIG**: Nach diesem Schritt 5 Minuten abwarten und anschliessend einen **Neustart** des PC's durchführen. Es ist möglich, dass ein Windows Upgrade oder zusätzliche Updates installiert werden.

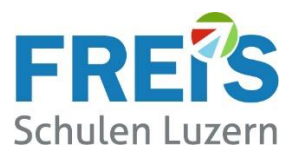

### 6 Programme installieren

Nach dem Neustart, das **Unternehmensportal** öffnen. Sollten keine Apps angeizeigt werden, unten links das Zahnrad Symbol anklicken und auf "Synchronieren" klicken.

| ÷                     | Unternehmensportal –                                                                                                    | ð                   | ×  |  |  |
|-----------------------|----------------------------------------------------------------------------------------------------|---------------------|----|--|--|
| ≡                     | Einstellungen                                                                                                    |                     |    |  |  |
| Q                     |                                                                                                    |                     | 1  |  |  |
| 命                     | Synchron.                                                                                                    |                     |    |  |  |
| ΙĒ                    | Ihrer Organisation abzurufen.                                                                                                 |                     |    |  |  |
| ₽₽                    | Synchron.                                                                                                    |                     |    |  |  |
| $\overline{\uparrow}$ | App-Modus                                                                                                    |                     |    |  |  |
| 旦                     | Hiermit personalisieren Sie Ihre App mit einem Farbmodus.                                                                     |                     |    |  |  |
| Â                     | O Hell                                                                                                    |                     |    |  |  |
|                       | O Dunkel                                                                                                    |                     |    |  |  |
|                       | • Windows-Standard                                                                                                    |                     |    |  |  |
|                       | Windows-Farbeinstellungen                                                                                                    |                     |    |  |  |
|                       | Nutzungsdaten                                                                                                    |                     |    |  |  |
| ×<br>©                | Erlauben Sie Microsoft, Leistungs- und Nutzungsdaten zur<br>Verbesserung von Microsoft-Produkten und -Diensten zu<br>sammeln. |                     |    |  |  |
|                       | Q Suche 📄 💽 📮 🏩 🔹 ^ 🌚 📴 🕬 📼                                                                                                   | 18:25<br>12.08.2024 | ۹. |  |  |

Nach Abschluss der Synchronisation einen Neustart durchführen und erneut das **Unternehmensportal** öffnen. (Wenn keine Programme angezeigt werden, bitte 24 Stunden warten)

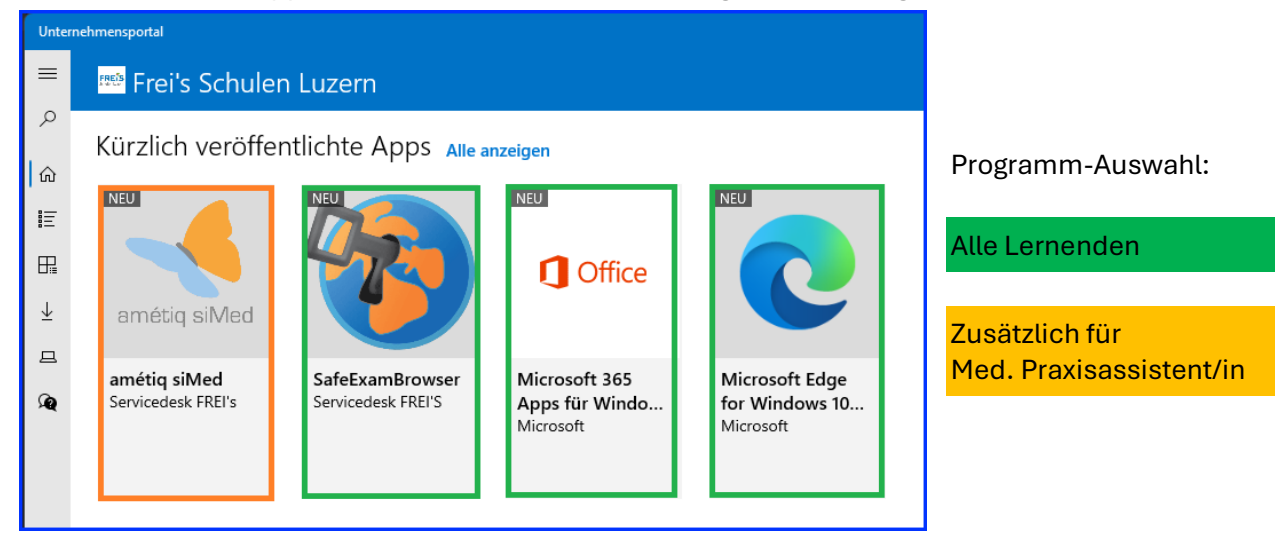

Die erforderlichen Apps installieren. Bitte die Ausbildung berücksichtigen.

- Auf das Programm klicken
- Im nächsten Fenster auf INSTALLIEREN klicken

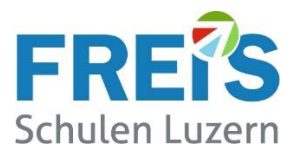

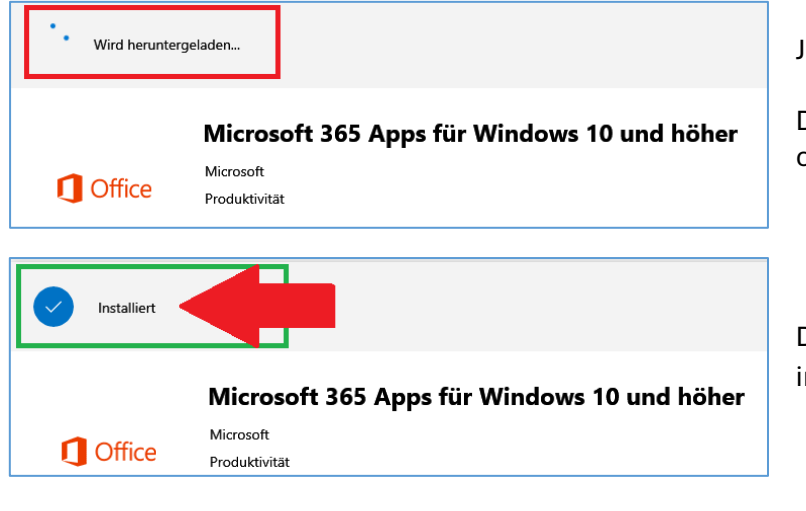

Jetzt heisst es →bitte warten!!

Dieser Vorgang bei Office 30 Minuten oder länger dauern, je nach WLAN.

Damit ist dieses Programm erfolgreich installiert 😊.

#### Nächster Schritt:

- Im Unternehmensportal auf 🗲 klicken
- Das nächste Programm installieren

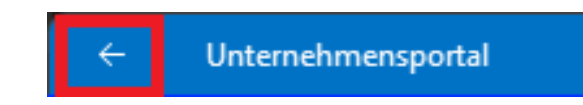

Diesen Vorgang wiederholen bis alle erforderlichen Programme installiert sind.

Wenn alle Programme instaliert sind kann das UNTERNEHMENSPORTAL geschlossen werden. → Bitte den PC 1x neu starten

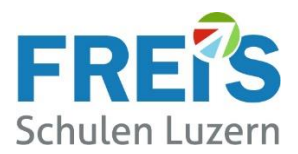

# 7 Installation fertigstellen

#### 7.1 OneDrive einrichten

| ヘ 図 日 (小) 値 14:16<br>08.07.2024 ♀                                                                                                    | Wenn das OneDrive-Symbol grau aussieht:<br>Bitte 1x anklicken und mit der FREI'S Schulen Mailadresse und<br>Passwort anmelden |
|----------------------------------------------------------------------------------------------------|----------------------------------------------------------------------------------------------------|
| Auf diesem PC ist bereits ein OneDrive-<br>Ordner vorhanden.<br>Wenn Sie die Verbindung mit demselben OneDrive-Konto wie<br>zuvor herstellen, wichen Sie "Diesen Ordner verwenden". Wählen<br>Sie anderntells ein geues Verzeichnis, um die Kombination von<br>Dateien zweier Konter zu vermeiden.<br>Diesen Ordner verwenden      | Wenn diese Meldung erscheint:<br>Auf " <b>Diesen Ordner verwenden</b> " klicken                                               |
| Microsoft OneDrive X Ordner auf diesem PC sichern Dateien werden gesichert, geschützt und sind überall in OneDrive - FREI'S Schulen AG verfügbar, auch wenn Sie dieses Gerät verlieren. Weitere Informationen zur Ordnersicherung Dokumente 0 KB Bereit zum Sichem Dokumente 0 KB Bereit zum Sichem Desktop 0 KB Bereit zum Sichem | Diese Meldung beantworten mit: " <b>Ich werde es später tun</b> ".                                                            |
| < 0.1 GB (01 11) wird nach der Sicherung verwendet.      Ich werde es später tun                                                                                                    |                                                                                                    |
| Zurück Die mobile App abrufen Sg                                                                                                    | Die mobile App bitte " <b>Später</b> " abrufen-                                                                               |

Die Installation / Einrichtung von OneDrive ist abgeschlossen.

| へ 🔷 🖫 🕬 🖢 🕺                                                         | Das OneDrive-S                                                                   | ymbol ist blau und ohne Warnzeichen.                                                                                                    |
|---------------------------------------------------------------------|----------------------------------------------------------------------------------|----------------------------------------------------------------------------------------------------|
| Fehlerhalfte Installationen:<br>■ ■ ■ 16:23<br>^ 16:23 □ 08.07.2024 | <ul> <li>▲ □ □ □ □ □ 16:24<br/>08.07.2024 ↓</li> <li>→ Bitte am Einfi</li> </ul> | Erscheint das OneDrive-Symbol<br>NICHT blau OHNE Warnpunkt, ist<br>die Installation fehlerhaft.<br><b>ührungstag zum Servicedesk kommen!</b> |

Korrekte Installation:

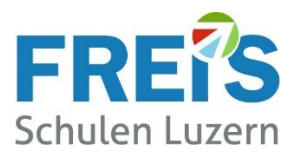

### 7.2 TEAMS einrichten

Bitte die TEAMS App starten. Mit der FREI'S Mailadresse/Passwort anmelden

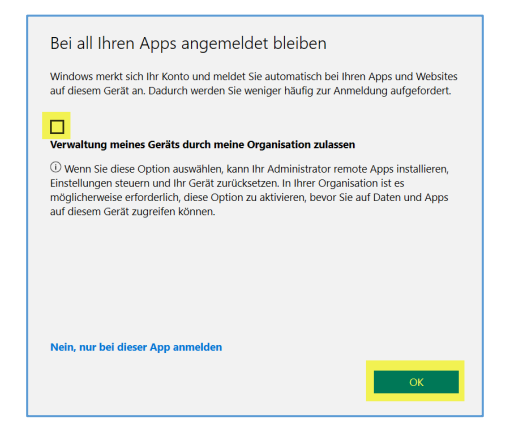

Falls diese Meldung erscheint:

- Das Häkchen entfernen (gelb markiert)
- Mit OK bestätigen .

#### Bitte folgende Kontrolle ausführen:

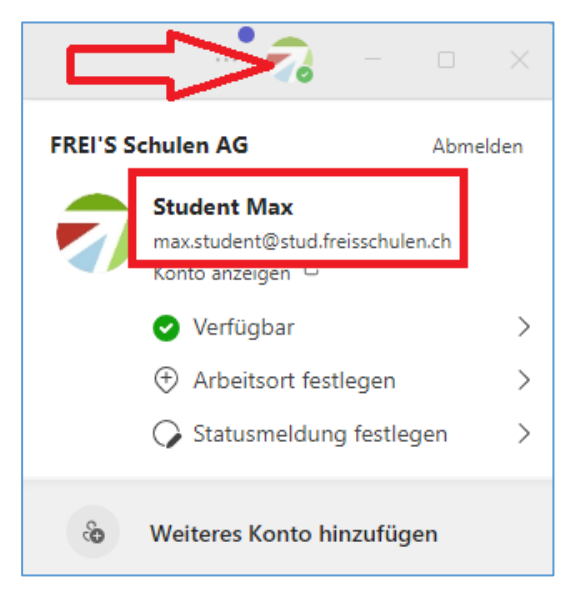

In TEAMS oben auf die runde Fläche klicken:

→ Ist die FREI'S Mailadresse angemeldet? (Oder vielleicht noch eine frühere Schule?)

→ Ist eine andere Mailadresse angemeldet: Bitte ABMELDEN und mit der FREI'S Mailadresse anmelden.

#### 7.3 **Programm- oder App-Symbole einrichten**

Um die tägliche Arbeit zu vereinfachen ist es hilfreich, wenn die oft benützten Programm-Symbole im Windows-START oder unten in der Taskleiste sichtbar sind. Die Einrichtung wird hier beschrieben.

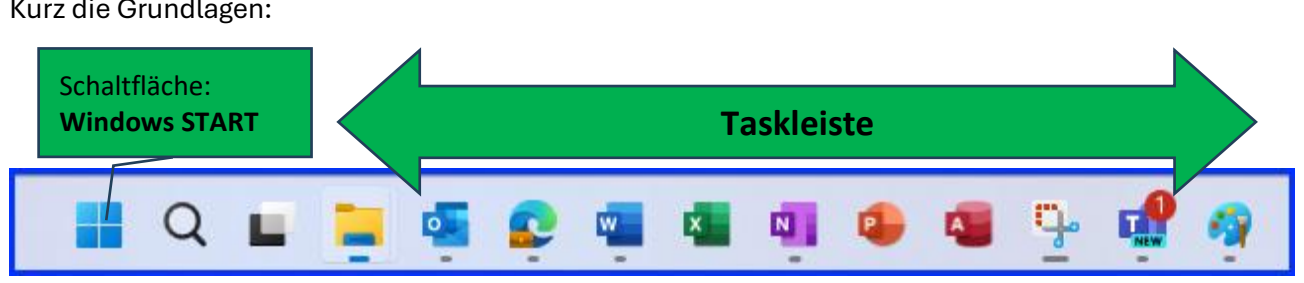

Kurz die Grundlagen:

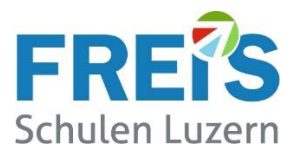

Beim Klick auf "Windows START" wird der Windows **START-Bereich** sichtbar. (Windows 11) Bei Windows 10 sind quadratische Kacheln sichtbar. Der unten folgende Ablauf ist identisch.

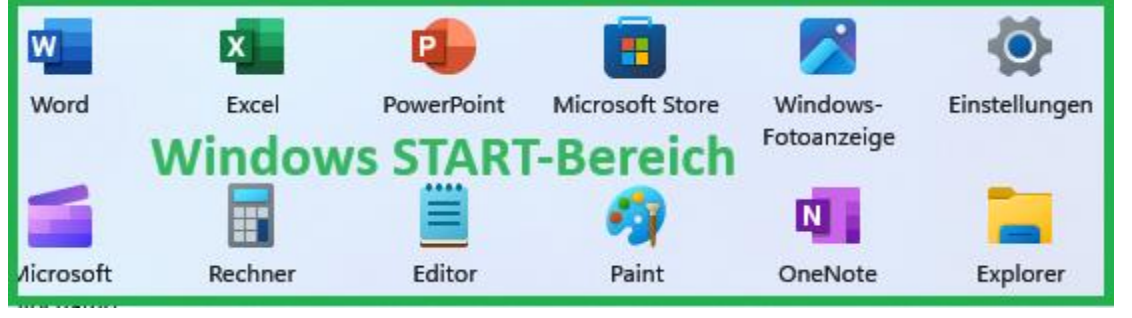

Eine App / ein Programm im START-Bereich oder der Taskleiste anheften.

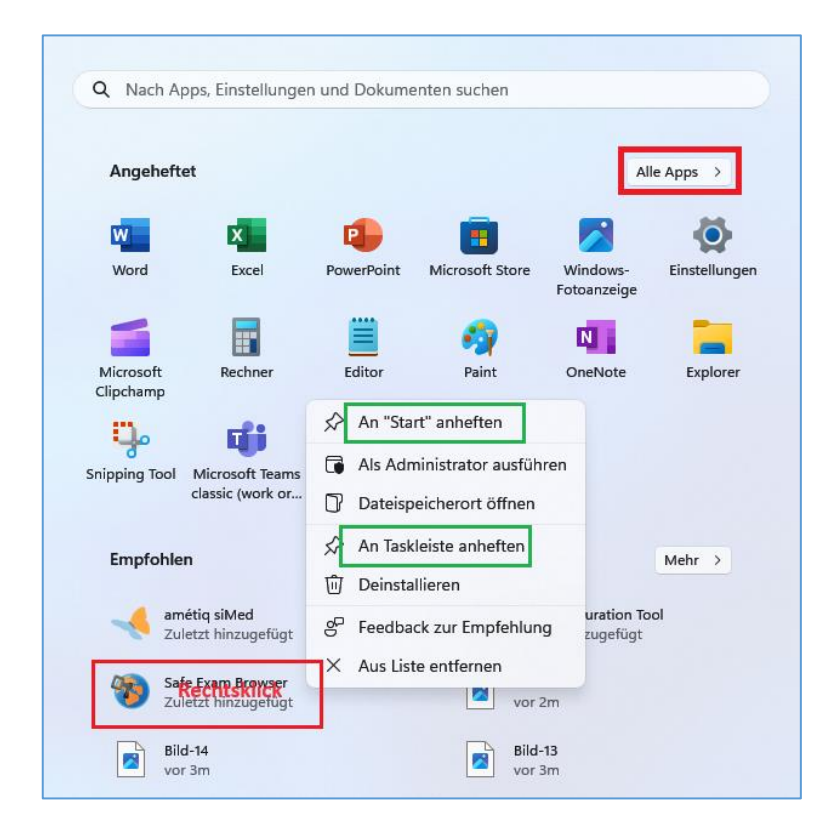

**Den Windows-Start-Bereich öffnen:** Die gewünschte App suchen und mit der rechten Maustaste anklicken. (Ev. muss die App bei "Alle Apps" gesucht werden.)

→ An START anheften anklicken (links) Die App wird im START-Bereich angezeigt

→ An TASKLEISTE anheften anklicken (ist der Befehl nicht sichtbar auf "Mehr" klicken und den Befehl anklicken)

Sind zu viele Icons in der Taskleiste / im START-Bereich, sollten sie mit Rechtsklick auf das Icon gelöscht werden.

→ "Von Taskleise lösen"
 → "Von START Lösen"
 (Die App selbst wird nicht gelöscht!)

Hat das Onboarding funktioniert? Falls etwas nicht funktioniert hat, unterstützt Sie unser Servicedesk.

#### Was können wir verbessern?

Haben Sie zu dieser Anleitung Verbesserungsvorschläge oder einen Fehler gefunden?

Bitte schreiben Sie uns an <u>servicedesk@freisschulen.ch</u> Wir danken Ihnen für die Unterstützung!